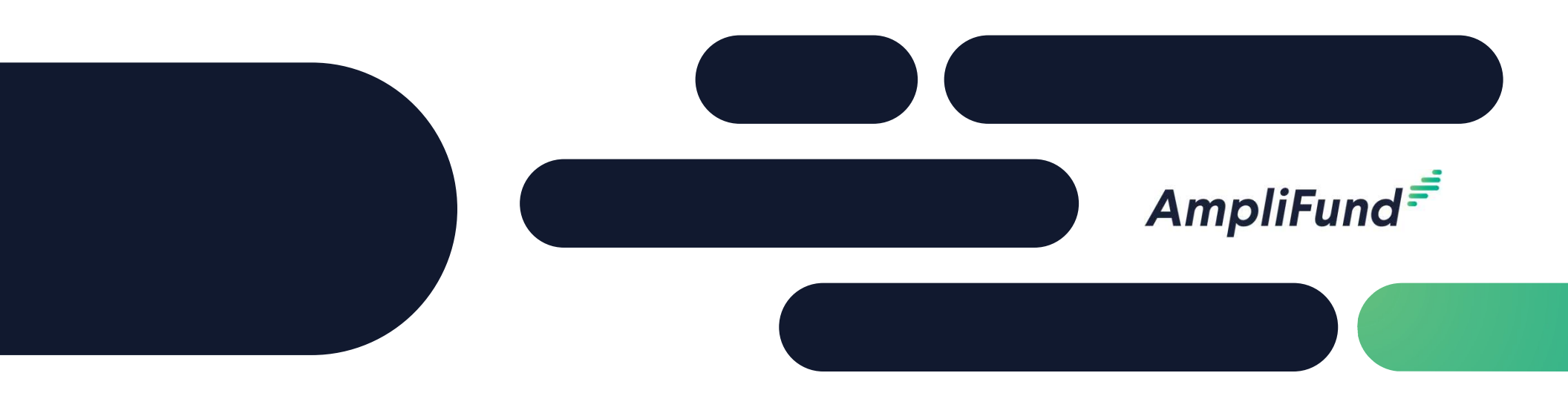

## **Reviewer Training**

#### <sup>2</sup> Agenda

- Accessing AmpliFund & Notifications
- Navigation
- Completing Scoring

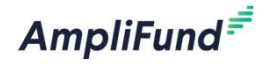

### Accessing AmpliFund & Notifications

- Via invitation link, set your password & log into AmpliFund
- Each application has triggered a "workflow notification" email

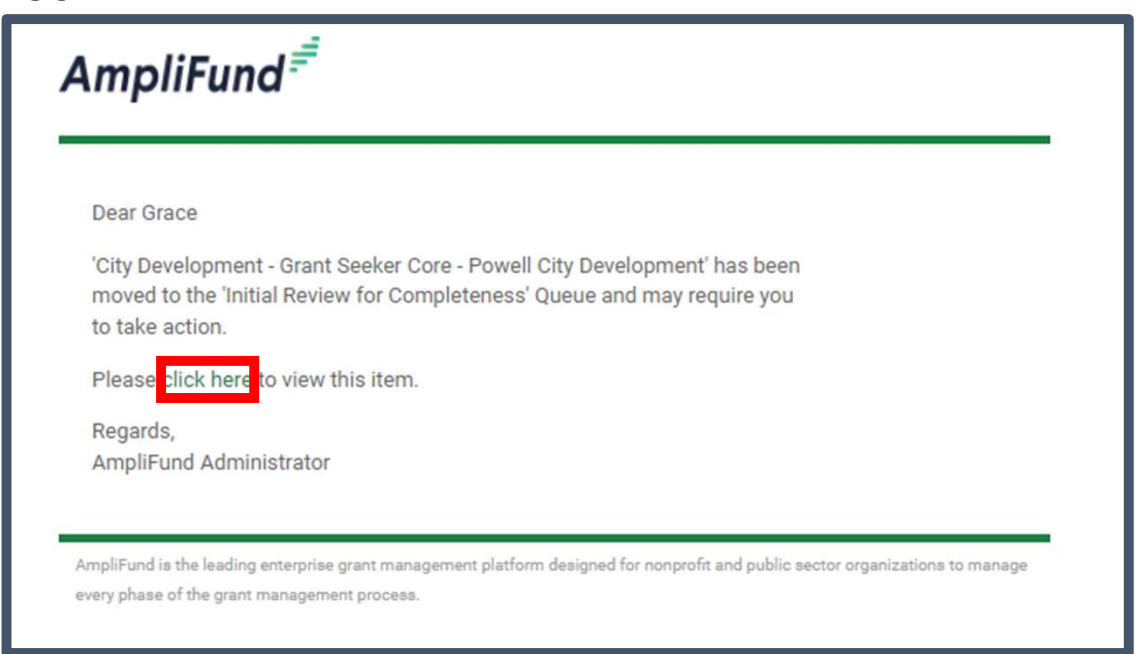

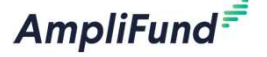

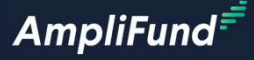

# Reviewer Demonstration

#### Reviewer Navigation

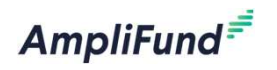

| Amp  | oliFund <sup>≓</sup>                                                     |                                                                                   |                 |   |                         | Wendy Workflow 🔻 |
|------|--------------------------------------------------------------------------|-----------------------------------------------------------------------------------|-----------------|---|-------------------------|------------------|
|      |                                                                          |                                                                                   |                 |   |                         | ⊖ i ■            |
| 曲    | Activity                                                                 | Drag a column header and drop it here to group by that column                     |                 |   |                         |                  |
|      | Calendar                                                                 | Name                                                                              | ✓ Current Queue | ~ | Туре                    | ~                |
| 4    | Events<br>Message Center                                                 | Park Development Opportunity - Powell Parks and Rec - Powell Pool Rehab           | Award           |   | Opportunity Application |                  |
| ତ୍ତ୍ | Testa<br>West Revu Antisen                                               | Park Development Opportunity-FY22 - AmpliFund Team Recipient 1 - Powell Project 1 | Award           |   | Opportunity Application |                  |
| \$   | Achievements                                                             | Park Development Opportunity - Grant Seeker Core - Example 123                    | Initial Review  |   | Opportunity Application |                  |
| \$   | Expenses<br>Timesheets                                                   | Park Development Opportunity - AmpliFund Team Recipient 1 - Test Application 3    | Score           |   | Opportunity Application |                  |
| -    | <ul> <li>Timesheet Approvals</li> <li>Payment Request Approva</li> </ul> |                                                                                   |                 |   |                         |                  |
| -    | <ul> <li>Tracking Periods</li> <li>Reporting Periods</li> </ul>          |                                                                                   |                 |   |                         |                  |

#### • Steps to Review/Score

#### 1 - Click on Application Name

Park Development Opportunity - AmpliFund Team Recipient 1 - Test Application 3

2 – Click Workflow>Available Actions> Score Application

(action text will vary based on your organizations configuration)

| Workflow 👻        |                   |
|-------------------|-------------------|
| Available Actions | Score Application |
| LY CULLED         | NIGING /          |

3 – Click on each Application Form Name

| Applications Details Application Materials - Scorecard Tools - Workflow                                                     |               |  |  |  |  |  |
|----------------------------------------------------------------------------------------------------|---------------|--|--|--|--|--|
| Test Application 3 – Score Application                                                                                      |               |  |  |  |  |  |
| AmpliFund Team Recipient 1                                                                                                  |               |  |  |  |  |  |
| Application Forms                                                                                                    |               |  |  |  |  |  |
| Name 🗸                                                                                                    | Scored By You |  |  |  |  |  |
| Proposal                                                                                                    | No            |  |  |  |  |  |
| Image: Non-State     Image: Non-State     Image: Non-State       Image: Non-State     Image: Non-State     Image: Non-State |               |  |  |  |  |  |

Score

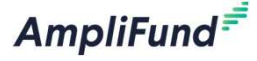

### Steps to Review/Score

| Test A                         | Application 3 – Proposal |  |
|--------------------------------|--------------------------|--|
| AmpliFund                      | Team Recipient 1         |  |
| Appli                          | ication                  |  |
| Proposal                       | I Overview               |  |
| Score<br>0<br>1<br>2<br>3<br>4 | Test                     |  |
| 5<br>Score ✔                   | # of Resources           |  |

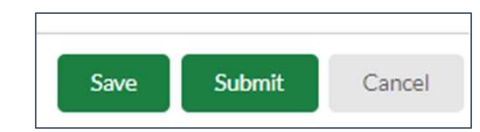

Save=return to complete later Submit=finalizes scores

7

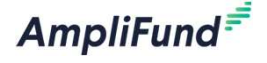

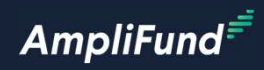

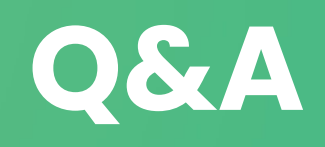